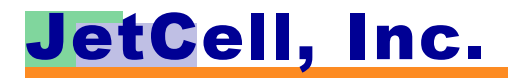

# ViperBase<sup>TM</sup> UsersManual

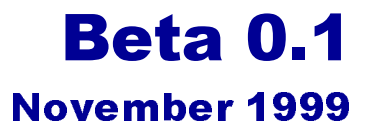

### ViperBase Users Manual Beta Release 0.1

© Copyright 1999 JetCell Incorporated. All rights reserved.

# **JetCell Confidential**

The information contained in this document is the property of JetCell, Inc. Except as specifically authorized in writing by JetCell, the holder of this document shall keep the information contained herein confidential and protect it from disclosure and dissemination to third parties in whole or in part and use same for evaluation purposes only. Certain inventions described herein may be the subject of pending U.S. and international patent applications.

This document, whether published or unpublished, is protected as a copyrighted work and may not be copied, adapted, displayed or modified without written consent of Jet-Cell, Inc. Report infringements to *infringement@jetcell.com*.

The contents of this document are provided for information purposes only and are subject to modification by JetCell, Inc. without notice. No representation or warranty is made as to the completeness or accuracy of the information contained herein, including but not limited to information concerning the suitability or performance of the product or application, merchantability or fitness for any particular purpose.

The following are trademarks of JetCell, Inc.: GoIP, RAP, SmartCell, SureTrack, V7M, V7X, ViperBase, ViperCell, ViperWatch.

# JetCell, Inc.

# **Table of Contents**

| Installing and Configuring ViperBase 1-1     |
|----------------------------------------------|
| Running ViperBase 1-1                        |
| Navigating ViperBase1-2                      |
| Using ViperBase Configuration Management 1-2 |
| The General Dialog Box 1-3                   |
| The Gateway List Dialog Box 1-4              |
| ViperBase Subscriber Management 1-4          |
| The IP Phone List Dialog Box 1-5             |
| The Mobile List Dialog Box 1-6               |
| The Subscriber Detail Information Dialog Box |
| Sending a Text Message with SMS-CB 1-7       |
| Schedule a New Message 1-8                   |
| Delete a Scheduled Message 1-9               |
| Query Scheduled Messages 1-9                 |
| Change a Schedule Message 1-9                |
| Sending Feedback to JetCell, Inc 1-9         |

ViperBase™ Users Manual — Beta 0.1

# JetCell, Inc.

# **1 - ViperBase Operation**

# Installing and Configuring ViperBase

ViperBase performs the H.323 Gatekeeper required by the ViperCell network. ViperBase:

- Runs on a Windows NT server
- Is configured and managed from the HTML-based ViperWatch OA&M system.
- Is compatible with Microsoft Internet Explorer 4.0 or later and Netscape Navigator 4.0 or later

### **Running ViperBase**

In the IP Address area of the web browser, type the IP address of the active Viper-Base. After a short delay, the **Registered ViperCells** dialog box opens.

| 🛃 JetCell ViperWatch - Mi                                                                                                    | rosoft Internet Explorer                                                                                                    |                            |
|----------------------------------------------------------------------------------------------------|----------------------------------------------------------------------------------------------------|----------------------------|
| <u>File E</u> dit <u>V</u> iew F <u>a</u> vorit                                                                                                    | es <u>I</u> ools <u>H</u> elp                                                                                                    |                            |
| Back Forward                                                                                                    | 😒 🚰 🧖 😨 🐼 🖨<br>Stop Refresh Home Search Favorites History Print                                                                                                    | Links                      |
| Address Address Address                                                                                                    |                                                                                                    | <b>-</b> ∂ <sup>2</sup> Go |
|                                                                                                    | ViperWatch <sup>™</sup> - ViperBase                                                                                                    | Jercel                     |
| IP: 10.1.2.2                                                                                                    |                                                                                                    | ·X                         |
| ViperWatch-ViperBase<br>Introduction<br>ViperCell List<br>ViperBase Configuratio<br>Subscriber Managemen<br>SMS-CB<br>Copyright<br>JetCell Home<br>Documents<br>Feedback<br>F cockies ar disabled,<br>this outline cannot expand.<br>This fame is resimable.<br>Copyright (c) 1999<br>Jetcell hc. | Registered ViperCells         ViperCell Name       Cell ID ViperCell IP Address # of Active Mobiles         ViperCell10.1.2.109       1         ViperCell10.1.2.110       10         ViperCell10.1.2.113       13         Image: Comparing the second second se |                            |
|                                                                                                    |                                                                                                    |                            |
| 😂 Done                                                                                                    |                                                                                                    | S Internet                 |

The Registered Viper Cells dialog box is divided into four fields:

- The ViperCell Name field identifies the active ViperCell
- The Cell ID identifies the identifying number assigned to the ViperCell
- Click on a ViperCell IP address to be transferred to the System Information dialog box of the ViperCell

• The **Number of Active Mobiles** shows how many MS's are active at the time the dialog box is accessed.

At the bottom of the dialog box, click **Recall** to update the Registered ViperCells dialog box.

### Navigating ViperBase

The ViperBase display is divided into three frames.

- The top frame contains information about the ViperBase being viewed
- The frame at the left side of the display contains the topic headings of the different ViperBase dialog boxes
- The central and largest frame is the specific ViperBase dialog box.

In the left frame, click on a topic heading to open the topic in the main window.

## **Using ViperBase Configuration Management**

ViperBase Configuration Management uses interactive Java.

In the left frame, click on **Configuration Management** to load the Java Applet. After a pause of up to 30 seconds while the applet loads, the **General** dialog box appears. Configuration Management consists of primary dialog boxes:

- The General dialog box provides information about ViperBase network connectivity
- The Gateway List dialog box displays a list of all active H.323 Gateways that are part of the ViperCell network

#### **The General Dialog Box**

In the left frame, click on the ViperBase Configuration Management topic heading to open the **General** dialog box.

| 🛃 JetCell ViperWatch - Mi                                                                                                    | crosoft Internet Explorer                        |                     |
|----------------------------------------------------------------------------------------------------|--------------------------------------------------|---------------------|
| <u>] Eile E</u> dit ⊻iew F <u>a</u> vori                                                                                        | es <u>I</u> ools <u>H</u> elp                    |                     |
| Back Forward                                                                                                    | Stop Refresh Home Search Favorites History Print | Links               |
| Address 🛃 http://10.1.2.2                                                                                                    | ,                                                | - 🔗 GO              |
|                                                                                                    | ViperWatch <sup>TM</sup> - ViperBase             | J <sub>er</sub> cal |
| P: 10.1.2.2                                                                                                    |                                                  |                     |
| ViperWatch-ViperBase<br>Introduction<br>ViperCell List<br>ViperBase Configuratio<br>Subscriber Managemen<br>SMS-CB<br>Congright | Viper Base Configuration Interface               |                     |
| <u>copyright</u>                                                                                                    | General Gateway List                             |                     |
| JetCell Home<br>Documents                                                                                                    | Configuration IP Address                         |                     |
| <u>Feedback</u>                                                                                                    | Max Calls                                        |                     |
| If cookies are disabled,                                                                                                    | Q.931 Port                                       |                     |
| this outline cannot expand.<br>This frame is resizable.                                                                         | RAS Port                                         |                     |
| Copyright (c) 1999                                                                                                    | RAS Response Time Out                            |                     |
| Jetcell Inc.                                                                                                    | Q.931 Response Time Out                          |                     |
|                                                                                                    | Q.931 Connect Time Out                           |                     |
|                                                                                                    | Gate Keeper ID                                   |                     |
|                                                                                                    | Telnet Port                                      |                     |
|                                                                                                    | Get Set                                          |                     |
|                                                                                                    | ·                                                |                     |
|                                                                                                    |                                                  |                     |
|                                                                                                    | JefCell Inc.                                     | <u> </u>            |
| 😂 Applet started.                                                                                                    |                                                  | 🥑 Internet          |

The General dialog box contains configuration information for the ViperBase.

- Click Get to refresh the displayed information.
- Click Set to write from the General dialog box to the ViperBase.

#### **The Gateway List Dialog Box**

The Gateway List dialog box shows all H.323 Gateways active in the ViperCell network.

| 🕙 JetCell ViperWatch - Mi                                                                                                    | crosoft Internet Explorer                                                                                                    |                   |
|----------------------------------------------------------------------------------------------------|----------------------------------------------------------------------------------------------------|-------------------|
| ∫ <u>F</u> ile <u>E</u> dit <u>V</u> iew F <u>a</u> vori                                                                                                    | tes <u>T</u> ools <u>H</u> elp                                                                                                    | <u>80</u>         |
| Back Forward                                                                                                    | Image: Constraint of the second second se | Links             |
| Address 🛃 http://10.1.2.2                                                                                                    | /                                                                                                    | <b>-</b> ∂ Go     |
| m-10122                                                                                                    | ViperWatch <sup>™</sup> - ViperBase                                                                                                    | J <sub>er</sub> C |
| ViperWatch-ViperBase<br>Introduction<br>ViperCell List<br>ViperBase Configuratio<br>Subscriber Managemen<br>SMS-CB<br>Copyright                                   | Viper Base Configuration Interface                                                                                                    | <u> </u>          |
| JetCell Home<br>Documents<br>Feedback<br>If cookies are disabled,<br>this outline cannot expand.<br>This frame is resimble.<br>Copyright (c) 1999<br>Jetcell Inc. | Name Prefix IP Strip Prefix Comment                                                                                                    |                   |
|                                                                                                    | Get Set                                                                                                    |                   |
| × >                                                                                                    | JetCell Inc.                                                                                                    | -<br>-<br>-       |
| Applet started.                                                                                                    |                                                                                                    | j 💋 Internet      |

- Click Get to refresh the display
- Click Set to transfer changes from the Gateway List dialog box to the ViperBase

#### ViperBase Subscriber Management

In the left frame, click on **Subscriber Management** to add, modify, and remove ViperCell subscriber information. ViperBase Subscriber Management consists of three dialog boxes:

- The IP Phone List dialog box
- The Mobile List dialog box
- The Subscriber Detail Information dialog box

Each of these dialog boxes is described in the following sections.

# The IP Phone List Dialog Box

The **IP Phone** list dialog box lists the Internet Protocol (IP) phones that can access the ViperCell network.

| JetCell ViperWatch - Microsoft Internet Ex                                                                                                    | plorer                |               |            |                      |         |
|----------------------------------------------------------------------------------------------------|-----------------------|---------------|------------|----------------------|---------|
| j <u>File Edit ⊻iew Favorites I</u> ools <u>H</u> elp                                                                                                    |                       |               |            |                      |         |
| Back Forward Stop Refresh                                                                                                    | Home Search Favorites | History Print |            |                      | Links   |
| Address 🛃 http://10.1.2.2/                                                                                                    |                       |               |            |                      | - 🔗 Go  |
| IP: 10.1.2.2                                                                                                    | ViperWate             | ch™ - ViperBa | se         |                      | JerCell |
| ViperWatch-ViperBase<br>Introduction<br>ViperCell List<br>ViperBase Configuration<br>Subscriber Management<br>▼SMS-CB<br>Schedule a New Message<br>Delete a Scheduled Message                                                                                                    | Mobile Subscri        | ber Manageme  | ent        |                      | ×       |
| Query Scheduled Messages                                                                                                    | Name                  | Number        | IP Address | Comments             |         |
| Convergence Convergence Conver | olet                  | 8825          | 10.1.1.33  | <no comment=""></no> |         |
|                                                                                                    | adergun               | 8826          | 10.1.1.25  | <no comment=""></no> |         |
| JetCell Home                                                                                                    | winfield              | 8821          | 10.1.1.22  | <no comment=""></no> |         |
| Documents                                                                                                    | XXU                   | 8824          | 10.1.1.27  | <no comment=""></no> |         |
| Feedback                                                                                                    | target1               | 8809          | 10.1.1.24  | <no comment=""></no> |         |
| If cookies are disabled,                                                                                                    | bhavaAtHome           | 8899          | 10.1.1.226 | <no comment=""></no> |         |
| this outline cannot expand.                                                                                                    | bhava                 | 8827          | 10.1.1.37  | <no comment=""></no> |         |
| This frame is resizable.                                                                                                    | bhawani               | 8832          | 10.1.1.47  | <no comment=""></no> |         |
| Copyright (c) 1999                                                                                                    | dinesh                | 8828          | 10.1.1.43  | <no comment=""></no> |         |
| Jetcell Inc.                                                                                                    |                       |               |            |                      |         |
|                                                                                                    |                       |               |            |                      |         |
|                                                                                                    |                       |               |            |                      |         |
|                                                                                                    |                       |               |            |                      |         |
|                                                                                                    |                       |               |            |                      |         |
|                                                                                                    |                       |               |            |                      |         |
|                                                                                                    |                       |               |            |                      |         |
|                                                                                                    |                       |               |            |                      |         |
|                                                                                                    |                       |               |            | 1                    |         |
|                                                                                                    |                       |               |            |                      |         |
|                                                                                                    |                       |               |            |                      | -       |
|                                                                                                    |                       |               |            |                      |         |
| Applet started.                                                                                                    |                       |               |            | 📄 📄 😒 Int            | ernet   |

During Beta trials, the IP Phone list will operate in read-only mode.

### The Mobile List Dialog Box

Use the **Mobile List** dialog box to display a summary of users that are installed in the ViperCell's Local Users Database (LUDB).

| 🔁 JetCell ViperWatch - Microsoft Internet Explorer                                                                                                    |                     |                |                           |                                  |
|----------------------------------------------------------------------------------------------------|---------------------|----------------|---------------------------|----------------------------------|
| <u>File E</u> dit <u>V</u> iew F <u>a</u> vorites <u>T</u> ools <u>H</u> elp                                                                                                    |                     |                |                           |                                  |
| ←         →         ⊗         Image: Stop Refresh           Back         Forward         Stop Refresh                                                                                       | Home Search Favorit | es History Pri | ð<br>nt                   | Links                            |
| Address 🛃 http://10.1.2.2/                                                                                                    |                     |                |                           | <ul> <li>- (2) Go</li> </ul>     |
| IP: 10.1.2.2                                                                                                    | ViperWa             | ıtch™ - Vi     | perBase                   |                                  |
| ViperWatch-ViperBase<br>Introduction<br>ViperCellList<br>ViperBase Configuration<br>Subscriber Management<br>Subscriber Management<br>Sthechule a New Message<br>Delete a Scheduled Message | Mobile Subsc        | riber Man      | agement                   |                                  |
| Ouery Scheduled Messages                                                                                                    | IMQI                | Number         | Comments                  | Status                           |
| Change a Scheduled Message                                                                                                    | 208014609514590     | 2200           | Alcotel                   | cofflines                        |
| Copyngni                                                                                                    | 00101000000000      | 2233           | RLS                       | 1012113                          |
| JetCell Home                                                                                                    | 310170107306536     | 2204           | John Sylla Access Class 6 | <offline></offline>              |
| Documents                                                                                                    | 001010107272228     | 2222           | Load                      | 1012113                          |
| Feedback                                                                                                    | 00101010107272895   | 2895           | Load                      | <offline></offline>              |
|                                                                                                    | 310170106995321     | 2255           | JoAnne's                  | <ol> <li>soffline&gt;</li> </ol> |
| If cookies are disabled,<br>this outline sense amond                                                                                                    | 001010107592202     | 2220           | load                      | <offline></offline>              |
| This frame is resizable.                                                                                                    | 00101010107272213   | 2213           | load                      | <offline></offline>              |
|                                                                                                    | 00101010123000001   | 2410           | SoftMobile1               | <offline></offline>              |
| Copyright (c) 1999                                                                                                    | 001010123000002     | 2420           | SoftMobile?               | <offline></offline>              |
| Jetcell Inc.                                                                                                    | 001010107272221     | 2221           | Test                      | 10.1.2.113                       |
|                                                                                                    | 234330603325815     | 2207           | Orange                    | <offline></offline>              |
|                                                                                                    | 001010123456789     | 2240           | Test                      | <offline></offline>              |
|                                                                                                    | 001010107275001     | 5001           | test5001                  | <offline></offline>              |
|                                                                                                    | 001010000002106     | 2106           | systest2106               | <offline></offline>              |
|                                                                                                    | 001010000002108     | 2108           | systest2108               | <ol> <li>soffline&gt;</li> </ol> |
|                                                                                                    | 001010000002110     | 2110           | systest2110               | 10.1.2.114                       |
|                                                                                                    | 0010100000002111    | 2111           | systest2111               | 10.1.2.114                       |
|                                                                                                    |                     |                |                           |                                  |
|                                                                                                    |                     |                |                           |                                  |
|                                                                                                    |                     |                |                           |                                  |
|                                                                                                    |                     |                |                           | <u>×</u>                         |
| Ø Applet started.                                                                                                    |                     |                |                           | S Internet                       |

Double-click on a list item to display details about that Mobile Station (MS).

#### **The Subscriber Detail Information Dialog Box**

The **Subscriber Detail** Information dialog box to configure a specific Mobile Station (MS).

| scriber Ir<br>I<br>mments<br>e Call F<br>pplement<br>Calling Ii<br>Calling Ii | ooli 01 0000002111                                                                  | MS ISDN                                                                                       | 2111                                                                                                 |                                                                                                    |
|-------------------------------------------------------------------------------|-------------------------------------------------------------------------------------|-----------------------------------------------------------------------------------------------|----------------------------------------------------------------------------------------------------|----------------------------------------------------------------------------------------------------|
| l<br>nments<br>e Call F<br>pplement<br>Calling li<br>Calling li               | 001010000002111                                                                     | MS ISDN                                                                                       | 2111                                                                                                 |                                                                                                    |
| nments<br>e Call F<br>oplement<br>Calling li<br>Calling li                    | systest2111<br>prwarding<br>any Services<br>ne id presentation<br>ne id restriction |                                                                                               |                                                                                                    |                                                                                                    |
| e Call F<br>pplement<br>Calling li<br>Calling li                              | orwarding<br>ary Services<br>ne id presentation<br>ne id restriction                |                                                                                               |                                                                                                    |                                                                                                    |
| Calling li                                                                    | ne id presentation<br>ne id restriction                                             |                                                                                               |                                                                                                    |                                                                                                    |
|                                                                               |                                                                                     |                                                                                               | 🖻 Caii walung                                                                                        |                                                                                                    |
| Connect                                                                       | ed line id presentation                                                             |                                                                                               | 🗹 Call hold                                                                                          |                                                                                                    |
| Connect                                                                       | ed line id restriction                                                              |                                                                                               | ☑ Call forwarding on mobile busy                                                                     |                                                                                                    |
| Call forw                                                                     | arding unconditional                                                                |                                                                                               | ☑ Call forwarding on mobile not reachable                                                            |                                                                                                    |
| Call forw                                                                     | rarding on no reply                                                                 |                                                                                               |                                                                                                    |                                                                                                    |
|                                                                               |                                                                                     | New                                                                                           | Save Cancel                                                                                          |                                                                                                    |
|                                                                               | Connect<br>Call forw<br>Call forw                                                   | Connected line id restriction<br>Call forwarding unconditional<br>Call forwarding on no reply | Connected line id restriction<br>Call forwarding unconditional<br>Call forwarding on no reply<br>New | Connected line id restriction<br>Call forwarding on mobile busy<br>Call forwarding on mobile not reachable<br>Call forwarding on no reply<br>New Save Cancel |

- Click New to display an empty Subscriber Detail dialog box. The MS settings in a new Detail dialog box are reset to their default values.
- Click Save to transfer updated subscriber information from the Detail dialog box to the ViperBase.
- Click Cancel to close the Detail dialog box and return to the Mobile List dialog box.

#### Sending a Text Message with SMS-CB

In the left frame, click on **SMS-CB** to open the Short Message Service Cell Broadcast (SMS-CB) dialog box. In the left frame, click on the triangular button next to SMS-CB to open the four SMS-CB topic headings:

- Schedule a New Message
- Delete a Scheduled Message (Not available)
- Query Scheduled Messages (Not available)
- Change a Schedule Message (Not available)

Each of these are described in the following sections.

#### Schedule a New Message

In the left frame, click on Schedule a New Message. The new message dialog box opens.

| 🛃 JetCell ViperWatch - Microsoft Intern                                                                                           | et Explorer                                                                                                    |            |
|----------------------------------------------------------------------------------------------------|----------------------------------------------------------------------------------------------------|------------|
| <u> File E</u> dit <u>V</u> iew F <u>a</u> vorites <u>T</u> ools <u>I</u>                                                         | <u>felp</u>                                                                                                    |            |
| Back Forward Stop Refre                                                                                                    | sh Home Search Fevorites History Print                                                                              | Links      |
| Address 🛃 http://10.1.2.2/                                                                                                    |                                                                                                    | →          |
| no-10122                                                                                                    | ViperWatch <sup>™</sup> - ViperBase                                                                                 | Jercell    |
| 1. 10.1.2.2                                                                                                    |                                                                                                    |            |
| ViperWatch-ViperBase<br>Introduction<br>ViperCell List<br>ViperBase Configuration<br>Subscriber Management                        | Short Message Service<br>Cell Broadcast (SMSCB)<br>This page allows you to input a message to be broadcasted on the |            |
| ▼ <u>SMS-CB</u><br>Schedule a New Message<br>Delete a Scheduled Message<br>Ouery Scheduled Messages<br>Change a Scheduled Message | selected ViperCells.                                                                                                |            |
| Copyright                                                                                                    | Geographical Scope PLMN Wide                                                                                        |            |
| JetCell Home                                                                                                    | Display Mode Normal                                                                                                 |            |
| <u>Documents</u><br>Feedback                                                                                                    | Message Identifier 0000                                                                                             |            |
| If cookies are disabled,                                                                                                    | Language Option English                                                                                             |            |
| this outline cannot expand.<br>This frame is resizable.<br>Copyright (c) 1999<br>Jetcell Inc.                                     | Broadcast Start Time Mon Day Year Hr Min Am/PM<br>11 02 1999 09 55 AM                                               |            |
|                                                                                                    | Broadcast Duration 30 Minutes                                                                                       |            |
|                                                                                                    | Message                                                                                                    |            |
|                                                                                                    |                                                                                                    |            |
|                                                                                                    | Submit Recall Reset                                                                                                 |            |
| Ø No further items                                                                                                    |                                                                                                    | Solutionet |

The new SMS-CB Message dialog box includes the following parameters:

- Geographical Scope of the message:
  - PLMN Wide
  - Location Area wide
  - Cell Wide
- Display Mode:
  - This option is not yet implemented.
- A 4-digit Message Identifier
- Language Option for the message.
- Broadcast Start Time of the message
- Broadcast Duration
- The Message to be sent

Click Send to transfer the message to the ViperBase. The ViperBase sends the message to all MS's in the chosen geographical scope.

#### **Delete a Scheduled Message**

This feature is not yet implemented.

#### **Query Scheduled Messages**

This feature is not yet implemented.

# **Change a Schedule Message**

This feature is not yet implemented.

# Sending Feedback to JetCell, Inc.

In the left frame, click Feedback to open the Feedback dialog box.

| 📢 Opera 3.60 - [JetCe                                                                                                    | ll Viper Watch]                                                                                                    | _ & × |
|----------------------------------------------------------------------------------------------------|----------------------------------------------------------------------------------------------------|-------|
|                                                                                                    |                                                                                                    |       |
| 10:10122                                                                                                    | JetCell Viper Base Watch                                                                                                    | JerCe |
| JetCell Vaper Base Watd.<br>Introduction<br>VaperBase Configuration<br>Subscriber Management.<br>Copyright<br>JetCell Home<br>Documentation<br>Feedback<br>Tracking and and the<br>in subscription space<br>The fame is combined.<br>Capinghi, (2) 1999<br>JetCell Inc. | Please tell us what you think about this page in the ViperWatch, or anything else that comes to mind. We welcome all of your comments and suggestions.;         What kind of comment would you like to send?         © Complaint © Problem & Suggestion © Praise         What about us do you want to comment on?         Web Site P Page Name:         Enter your comments in the space provided below:         Tell us how to get in touch with you:         Name         E-mail         Tell         Please contact me as soon as possible regarding this matter.         Steint Comments         Other Form         Jefel Inc.         172 Constitution Drive         Maile Park, CA 2002         Tell Inc.         172 Constitution Drive         Medie Park, CA 2002         Tail Revised August 20, 1999 |       |
| Click anywhere her                                                                                                    | re if you wish to see viper cell alarm.<br>1.2.2/leadback htm                                                                                                    | 70%   |
| and an analytic                                                                                                    |                                                                                                    |       |

Use the Feedback form to report problems or request enhancements from JetCell, Inc.

- Click Submit Comments to transfer the form to JetCell, Inc.
- Click Clear Form to reset the feedback dialog box to the default state